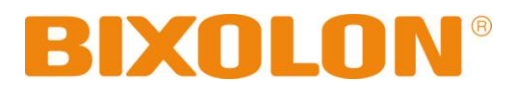

# Bluetooth Connection Manual **POS PRINTER**

Thermal Printer Rev. 2.00

http://www.bixolon.com

# Table of Contents

| 1. Manual Information                | 3 |
|--------------------------------------|---|
| 2. Precautions                       | 3 |
| 3. Bluetooth Connection Instructions | 4 |
| 3-1 iOS mode enable                  | 4 |
| 3-2 Android mode                     | 6 |
| 4. Troubleshooting                   | 7 |

# 1. Manual Information

This Bluetooth Connection Manual provides information on the connection of Bluetoothenabled devices with the printer.

We at BIXOLON maintain ongoing efforts to enhance and upgrade the functions and quality of all our products. In following, product specifications and/or user manual content may be changed without prior notice.

#### 2. Precautions

- 2-1 To connect the printer with another device via Bluetooth, the devices must be within 80m of one another. The connection is broken if the distance between devices exceeds 80m.
- 2-2 The maximum separating distance may be shortened if transmission obstacles, such as cement walls, are present.
- 2-3 If a device (such as a microwave oven, wireless LAN, etc.) that uses the same frequency is present, transmission may be interrupted.Separate the printer and Bluetooth-enabled device from such interrupting devices by a distance of at least 5m.

>

# 3. Bluetooth Connection Instructions

#### 3-1 iOS mode enable

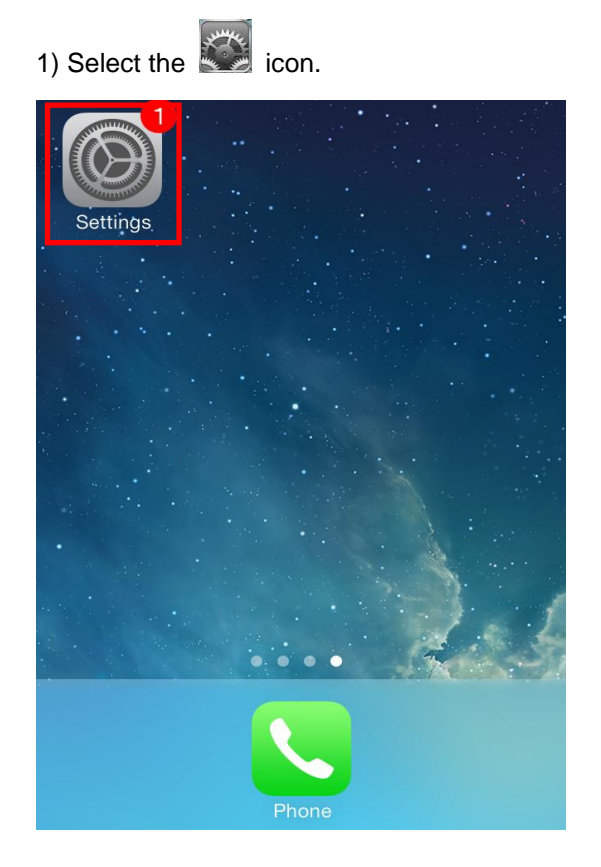

# Settings Airplane Mode Wi-Fi Not Connected > Bluetooth On > Elular Airplane Mode >

#### 3) Select the printer to connect.

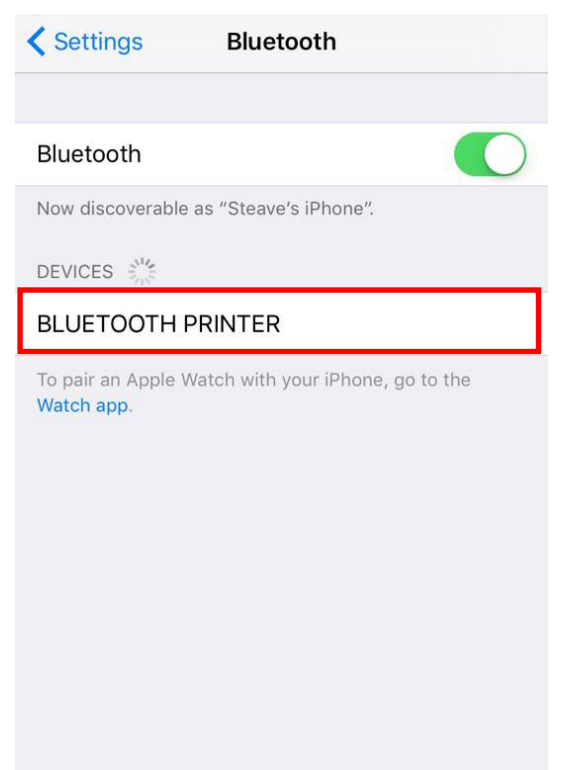

#### 4) Enter "PIN" (Default: 0000).

Do Not Disturb

| Enter PIN                     |                 |                          |  |
|-------------------------------|-----------------|--------------------------|--|
| Cancel BLUETOOTH PRINTER Pair |                 |                          |  |
|                               |                 |                          |  |
| PIN                           |                 |                          |  |
|                               |                 |                          |  |
|                               |                 |                          |  |
|                               |                 |                          |  |
|                               |                 |                          |  |
|                               |                 |                          |  |
|                               |                 |                          |  |
| 1                             | <b>2</b><br>ABC | 3<br>Def                 |  |
| <b>4</b><br>бні               | 5<br>JKL        | 6<br>MNO                 |  |
| 7<br>PORS                     | 8               | 9<br>wxyz                |  |
| . and                         | 0               | $\langle \times \rangle$ |  |
|                               |                 |                          |  |

# 2) Select "Bluetooth".

#### 5) Select "Pair"

| Enter PIN                  |                          |                          |  |
|----------------------------|--------------------------|--------------------------|--|
| Cancel B                   | <b>BLUETOOTH PRINTER</b> |                          |  |
|                            |                          |                          |  |
| PIN                        | •••0                     |                          |  |
|                            |                          |                          |  |
|                            |                          |                          |  |
|                            |                          |                          |  |
|                            |                          |                          |  |
|                            |                          |                          |  |
| 1                          | 2                        | 3                        |  |
|                            | ABC                      | DEF                      |  |
| <b>4</b><br><sub>бні</sub> | <b>5</b><br>JKL          | 6<br><sup>MNO</sup>      |  |
| <b>7</b>                   | 8                        | 9                        |  |
| FQRS                       | 100                      | WATZ                     |  |
|                            | 0                        | $\langle \times \rangle$ |  |

6) Bluetooth communication is available.

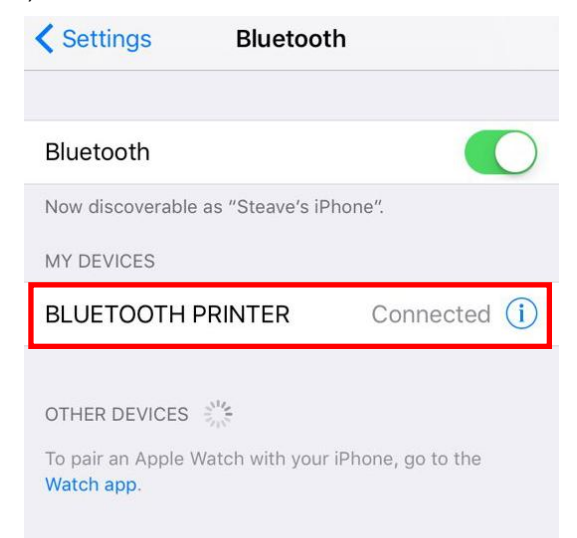

#### 3-2 Android mode

| 1) Select the 🔯 icon.     |              |
|---------------------------|--------------|
| Settings                  |              |
|                           |              |
|                           |              |
|                           |              |
|                           |              |
| Phone Contacts Messanes I | eternet Apps |
|                           |              |

#### 3) Select the printer to connect.

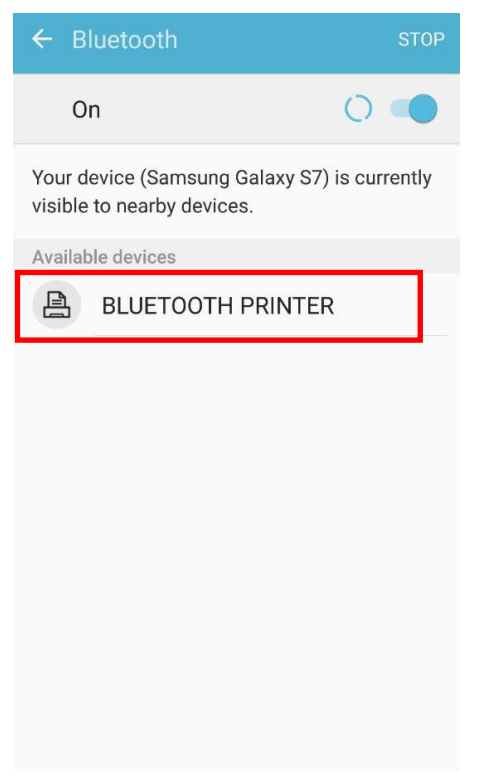

#### 2) Select "Bluetooth". EDIT ۷ **G**₽ ш Sounds and Display Data usage vibration ? -Themes Lock screen and User manual security Wi-Fi Bluetooth Airplane mode Mobile hotspot and tethering Data usage NFC and payment

#### 4) Enter "PIN" (Default: 0000).

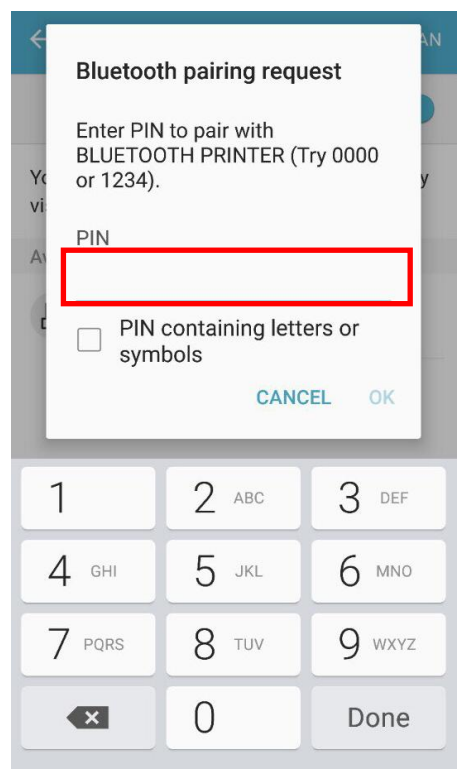

#### 5) Select "OK".

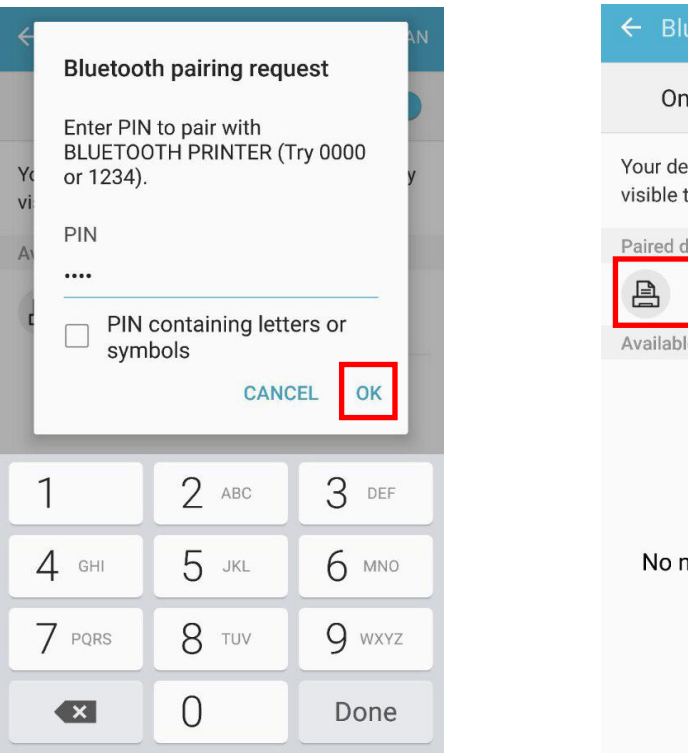

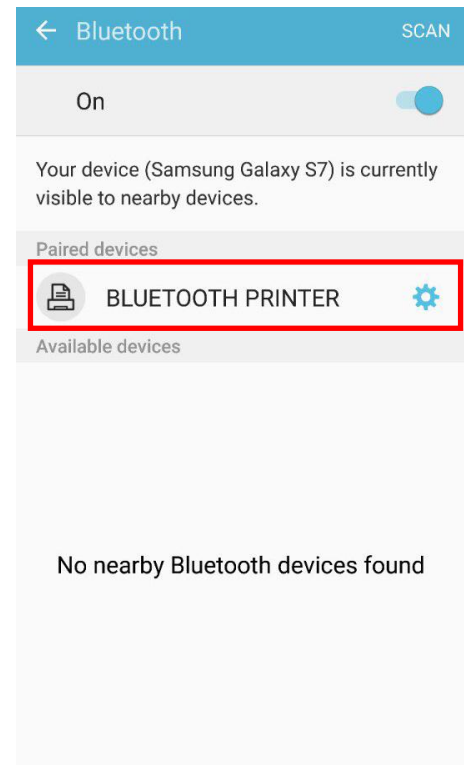

6) Bluetooth communication is available.

# 4. Troubleshooting

- 4-1 Please follow the guide below if Bluetooth is not searched on iOS device.
  - 1) Check whether printer is connected to other iOS device. Printer is not able to be found on your iOS device if it is connected to other iOS device. You need to disconnect the connection to other iOS device, or turn on the printer again while the paper cover is opened.
  - \* Printer is automatically connected to last iOS device which was connected. But it does not make a connection to any device, if user turns it on while the paper cover of it is opened.